## 【Home&School マニュアル及び通知受信設定について】 1 (マニュアルを出してアンケート回答の説明を見る場合)

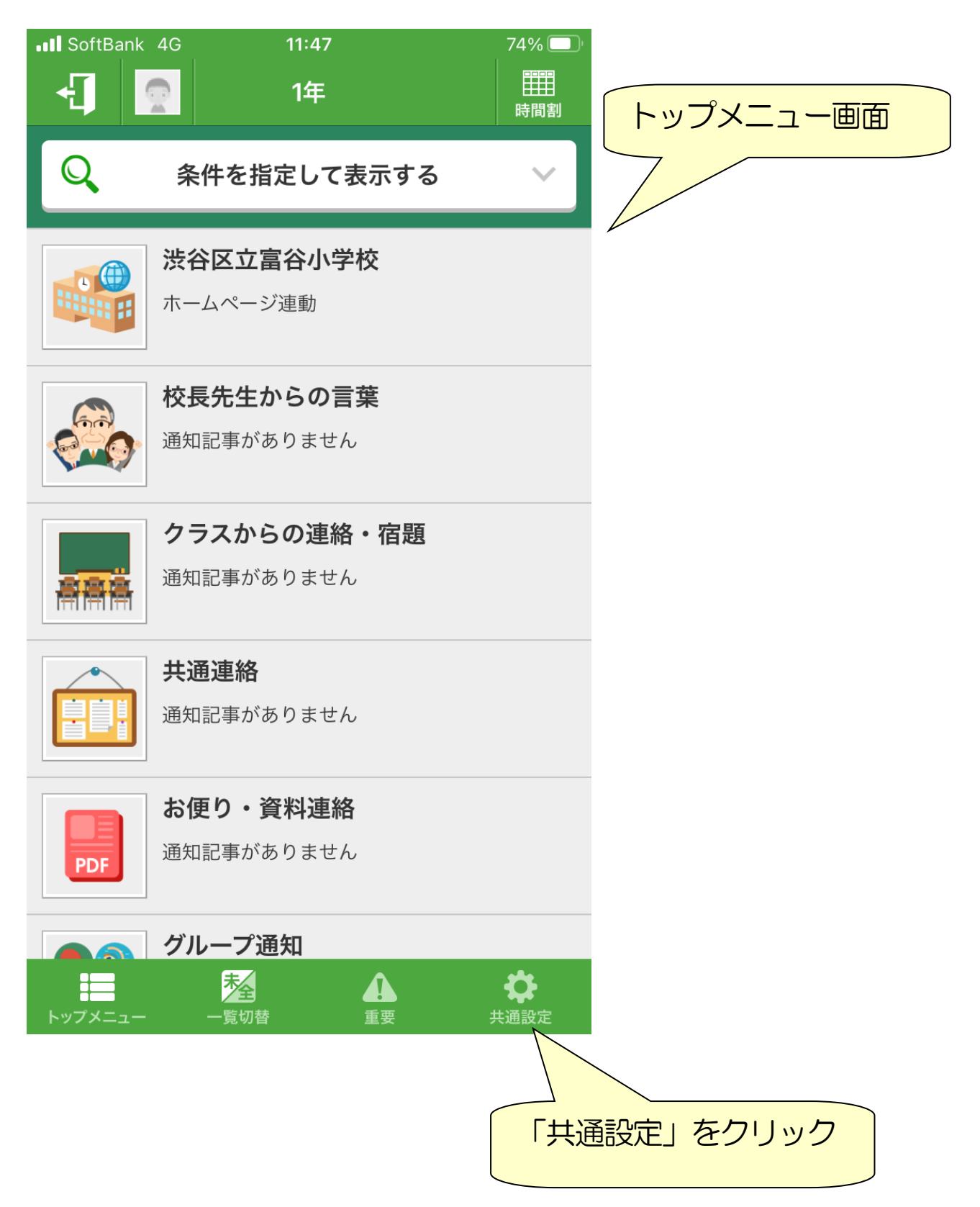

| SoftBank 4G 13:28      | 46% 🔲            | 「共通設定」画面                                       |
|------------------------|------------------|------------------------------------------------|
| ← 共通設定                 | _                |                                                |
| マイプロフィール               | >                |                                                |
| ・ 子ども選択                | >                |                                                |
| 学校情報                   | >                |                                                |
| 学校追加                   | >                |                                                |
| . 通知受信設定               | $\rangle$        |                                                |
| 通知確認                   | >                |                                                |
| ・<br>サービスからのお知らせ       | >                |                                                |
| C4th Home & Schoolについて | >                |                                                |
| マニュアル・機能紹介             | $\sim$           |                                                |
|                        |                  | <ul> <li>マニュアル・機能給介」</li> <li>をクリック</li> </ul> |
|                        | <b>读</b><br>共通設定 |                                                |

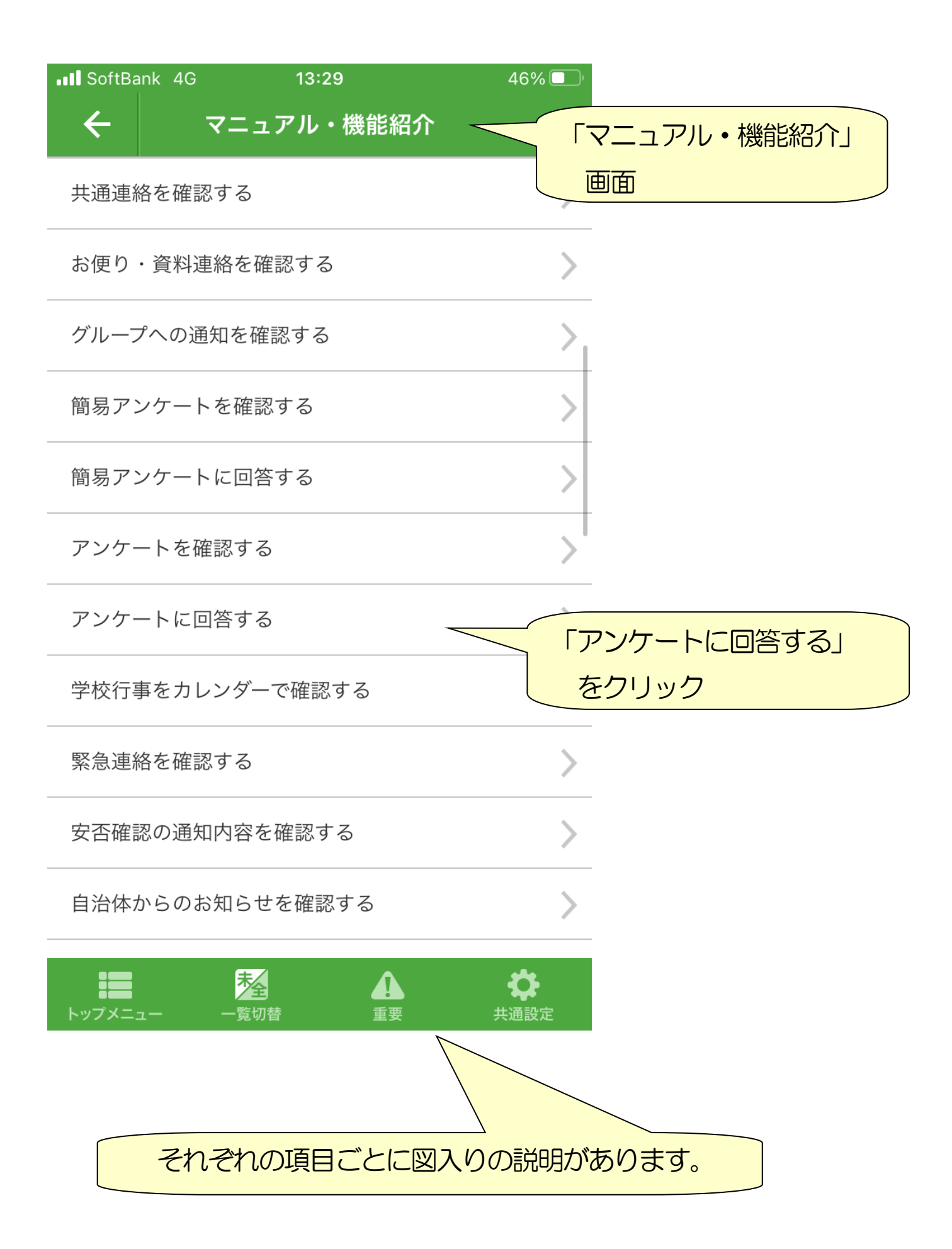

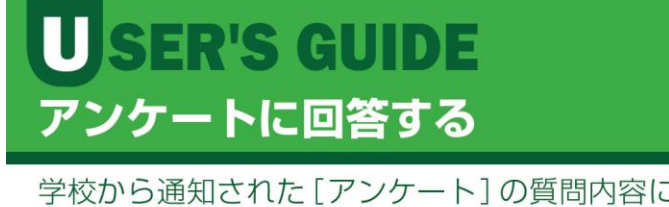

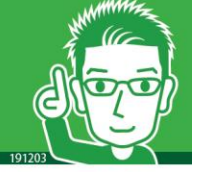

学校から通知された[アンケート]の質問内容に沿って、選択ま たは自由入力で回答します。[アンケート]には回答期限があり ますのでご注意ください。

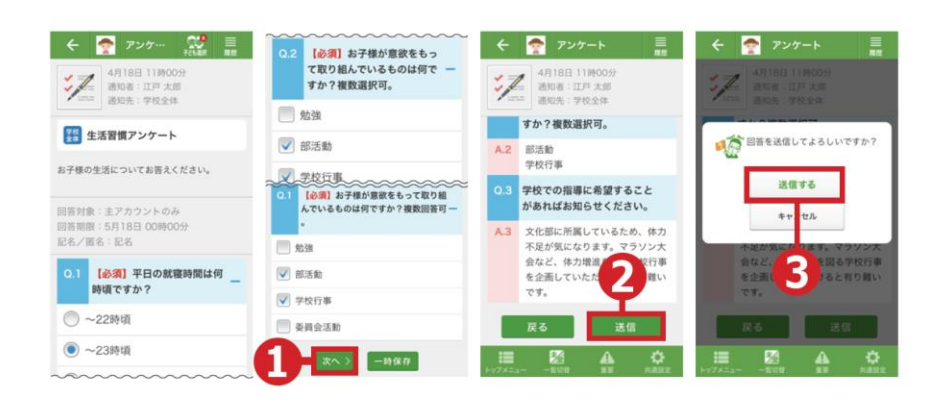

- ⇒ [トップメニュー] > [アンケート] をタップして、最新の アンケート詳細画面を表示します。
- ※ アンケートは、回答可能な場合のみ(回答期限内・回答対象ユーザーで 未回答状態)、回答選択が表示されます。
- ※ すべてのアンケートに回答期限がありますのでご注意ください。
- 詳細画面で回答を選択または入力し、[次へ]ボタンを タップします。
- ⇒アンケート確認画面が表示されます。
- ※ 送信せず回答内容を保存したいときは[一時保存]ボタンをタップします。
- ②内容を確認し[送信]ボタンをタップします。
- ⇒送信確認ポップアップ画面が表示されます。
- ③ ポップアップ画面で[送信する]ボタンをタップします。

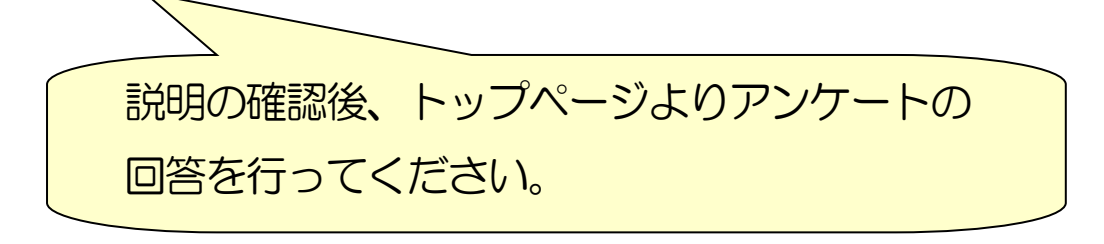

## 2 (学校からの通知の設定を変える)

| ••I Soft | :Bank 4G      | 13:28            | 46% 🔲            |               |
|----------|---------------|------------------|------------------|---------------|
| ÷        |               | 共通設定             |                  |               |
| P        | マイプロフィール      | ,                | >                |               |
|          | 子ども選択         |                  | >                | -             |
|          | 学校情報          |                  | >                | -             |
|          | 学校追加          |                  | >                | -             |
| (!)      | 通知受信設定        |                  |                  | 共通設定の「通知受信設定」 |
|          | 通知確認          |                  |                  | をクリック         |
|          |               |                  |                  |               |
| EDUCOM   | サービスからのお      | お知らせ             | >                |               |
|          | C4th Home & S | Schoolについて       | >                | -             |
|          | マニュアル・機能      | 毛紹介              | >                | -             |
|          |               |                  |                  |               |
| トップメ     |               | <b>企</b><br>替 重要 | <b>读</b><br>共通設定 |               |

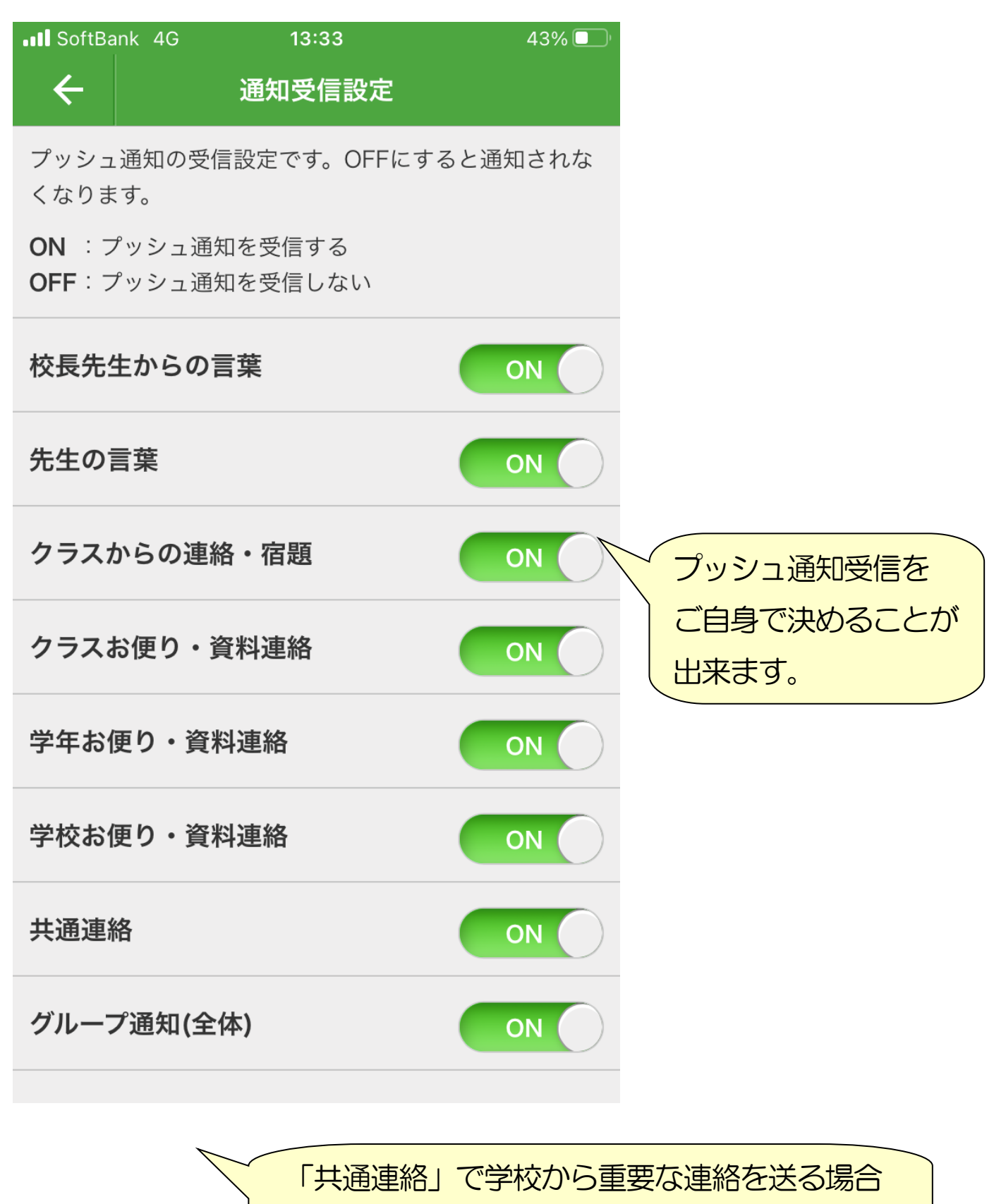

がありますので、「ON」をお勧めします。

## 3 (学校ホームページの通知設定を変える)

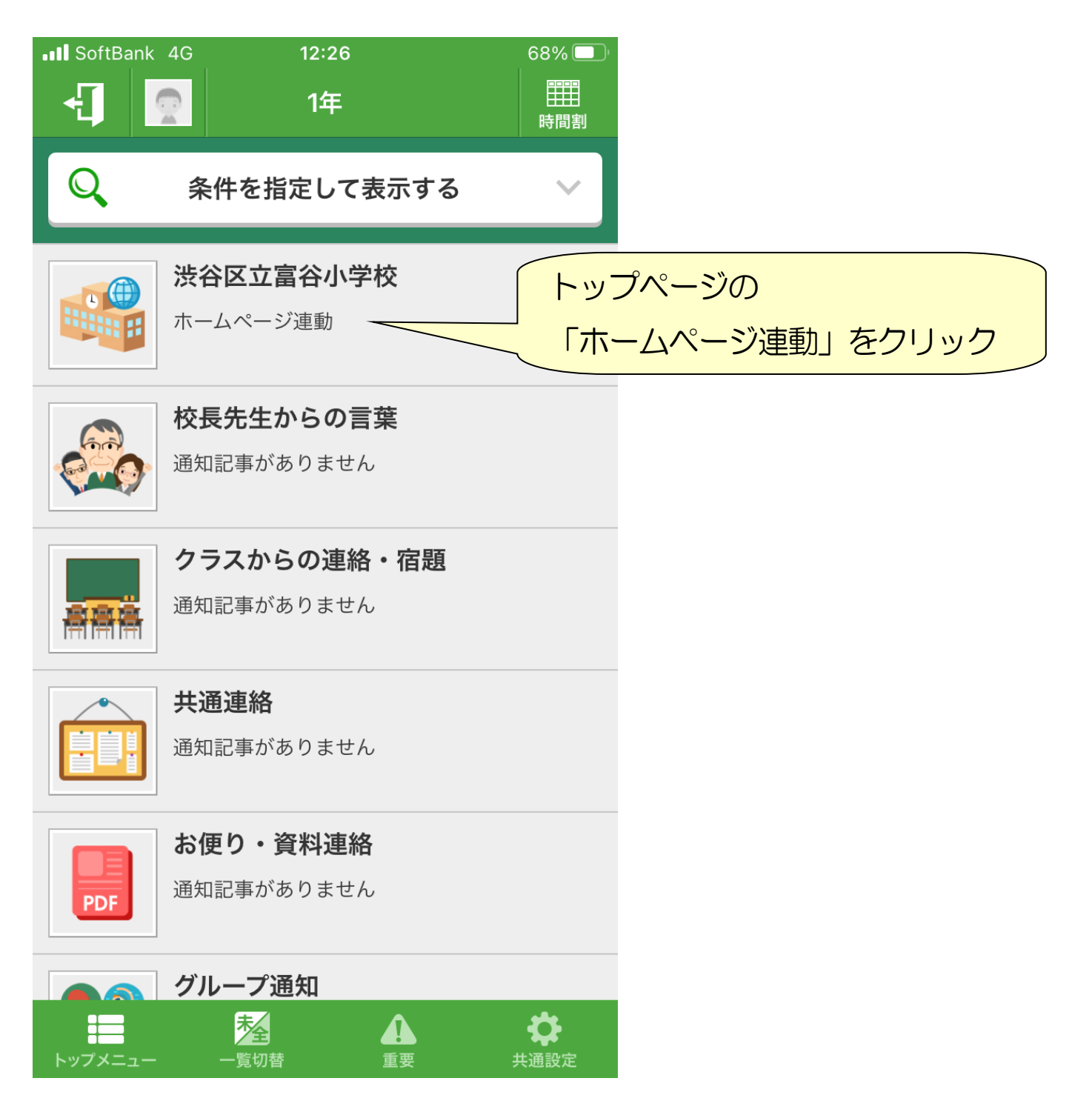

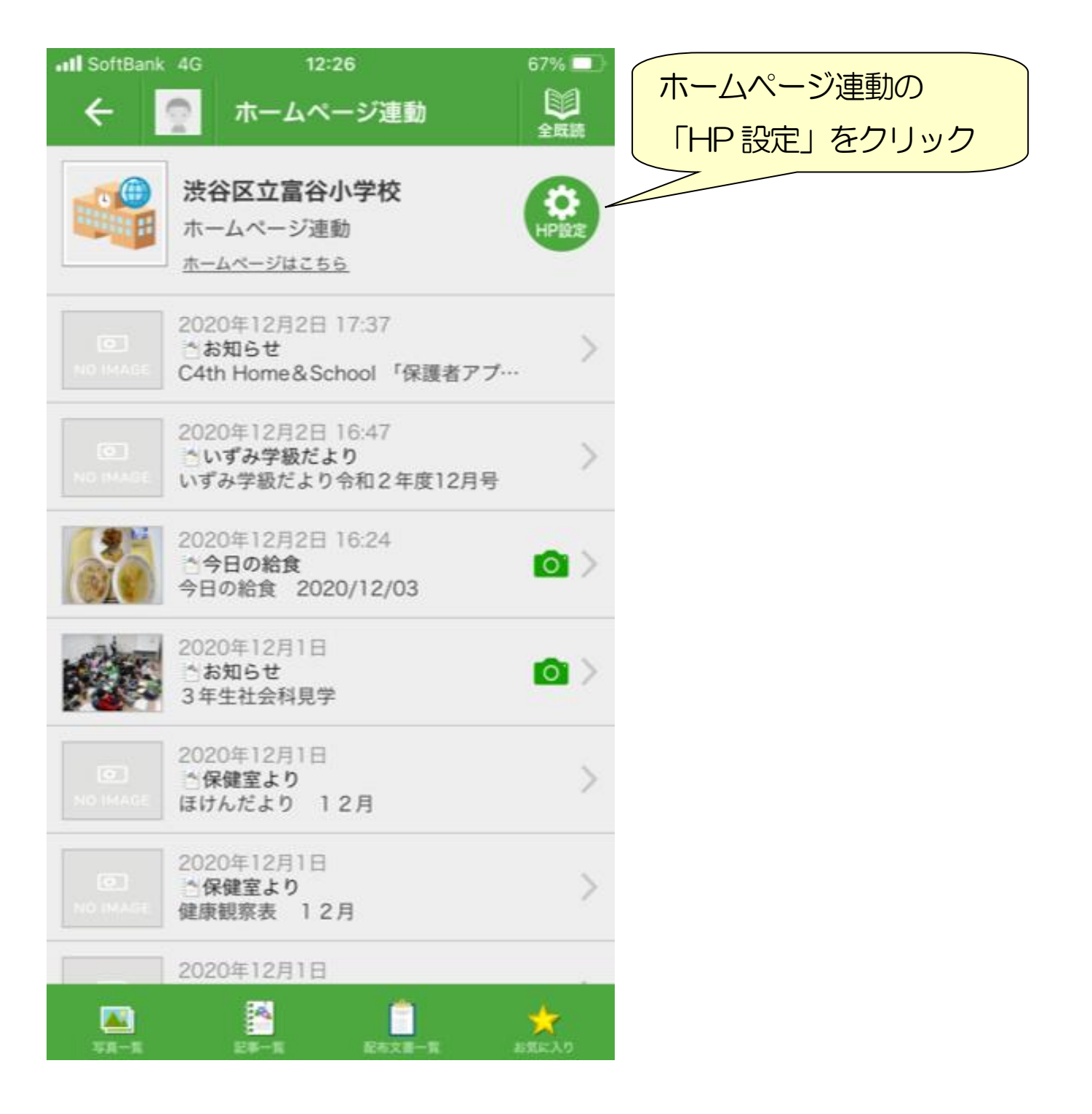

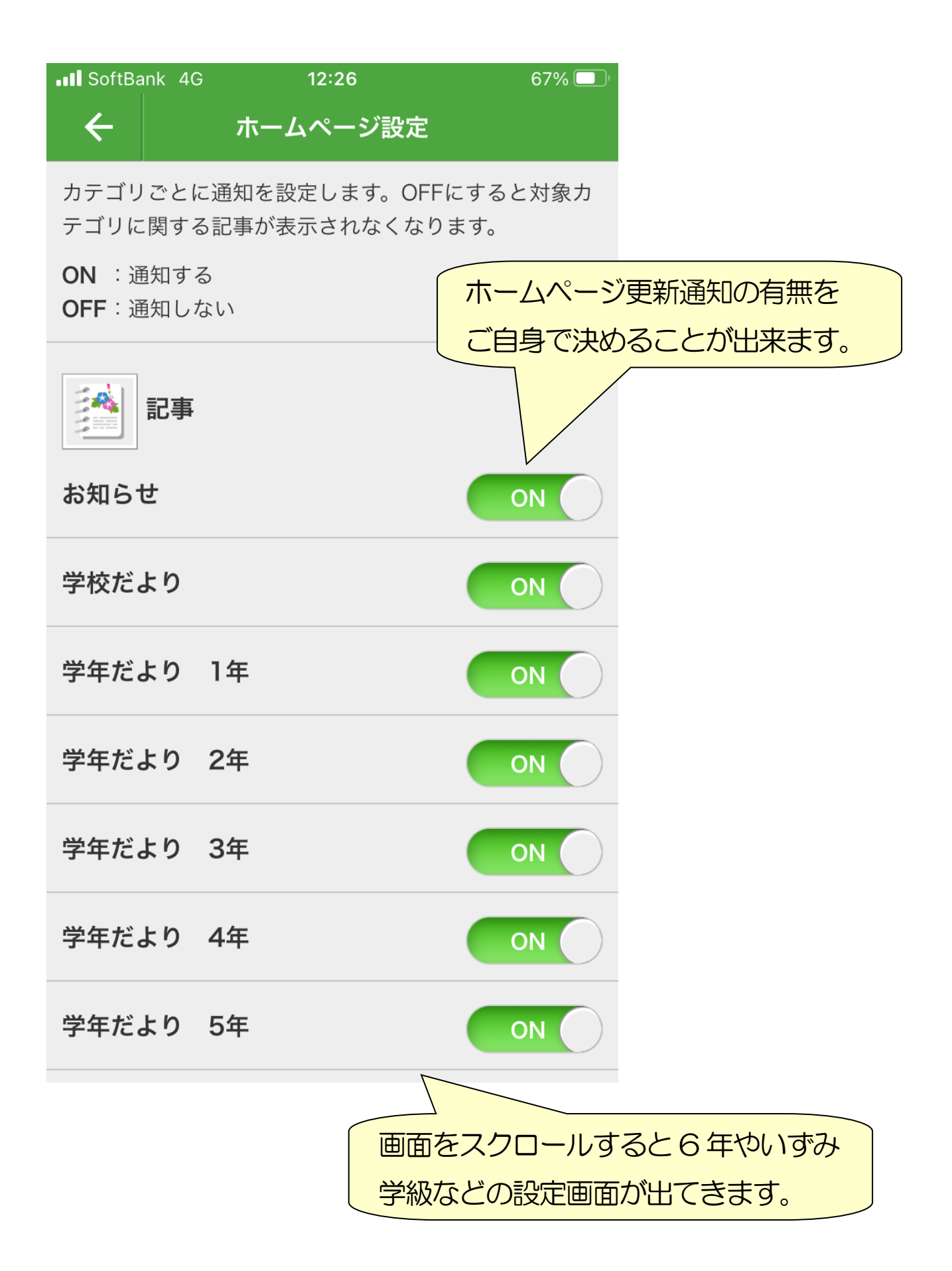